# Determining the Traffic Not Recognized by NBAR

## Contents

Introduction Prerequisites Requirements Componentes Utilizados Conventions Entendendo o PDLM personalizado Classificando portas "não classificadas" Bloqueando Gnutella com o PDLM personalizado Informações Relacionadas

## **Introduction**

Este documento mostra como usar o recurso PDLM (Módulo de Idiomas para Descrição de Pacotes) do NBAR (Reconhecimento de Aplicativo Baseado em Rede) para fazer a correspondência em tráfego não classificado ou sem suporte específico como uma declaração de protocolo de correspondência.

## **Prerequisites**

#### **Requirements**

Os leitores deste documento devem estar cientes destes tópicos:

- Metodologias básicas de QoS
- Compreensão básica do NBAR

#### **Componentes Utilizados**

As informações neste documento são baseadas nestas versões de software e hardware:

- Software Cisco IOS® versão 12.2(2)T
- Cisco 7206 Router

The information in this document was created from the devices in a specific lab environment. All of the devices used in this document started with a cleared (default) configuration. If your network is live, make sure that you understand the potential impact of any command.

### **Conventions**

## Entendendo o PDLM personalizado

O NBAR suporta uma variedade de protocolos estáticos e stateful. Os PDLMs permitem o suporte a novos protocolos para o NBAR, sem o requisito de uma atualização de versão do IOS e recarga do roteador. Versões subseqüentes do IOS incorporam suporte para esses novos protocolos.

O PDLM Personalizado permite mapear protocolos para o User Datagram Protocol (UDP) estático e portas TCP para protocolos que não são atualmente suportados em NBAR com uma instrução de protocolo correspondente. Em outras palavras, ele estende ou aprimora a lista de protocolos reconhecidos pelo NBAR.

Aqui estão as etapas para adicionar o PDLM personalizado ao roteador.

- 1. Localize e baixe o NBAR PDLM na <u>página Download de software</u> (somente clientes <u>registrados</u>) fazendo o download do **arquivo custom.pdlm**.
- 2. Carregue o PDLM em um dispositivo de memória flash, como placa PCMCIA nos slots 0 ou 1, usando o comando abaixo.

7206-15(config)# ip nbar pdlm slot0:custom.pdlm

3. Verifique o suporte para protocolos personalizados usando o **show ip nbar port-map | inclua o** comando **personalizado** (mostrado abaixo) ou o comando **show ip nbar pdlm**. 7206-16# **show ip nbar port-map | include custom** 

| 7206-16# | show ip nbar | port-map   i | inclu |
|----------|--------------|--------------|-------|
| port-map | custom-01    | udp          | 0     |
| port-map | custom-01    | tcp          | 0     |
| port-map | custom-02    | udp          | 0     |
| port-map | custom-02    | tcp          | 0     |
| port-map | custom-03    | udp          | 0     |
| port-map | custom-03    | tcp          | 0     |
| port-map | custom-04    | udp          | 0     |
| port-map | custom-04    | tcp          | 0     |
| port-map | custom-05    | udp          | 0     |
| port-map | custom-05    | tcp          | 0     |
| port-map | custom-06    | udp          | 0     |
| port-map | custom-06    | tcp          | 0     |
| port-map | custom-07    | udp          | 0     |
| port-map | custom-07    | tcp          | 0     |
| port-map | custom-08    | udp          | 0     |
| port-map | custom-08    | tcp          | 0     |
| port-map | custom-09    | udp          | 0     |
| port-map | custom-09    | tcp          | 0     |
| port-map | custom-10    | udp          | 0     |
| port-map | custom-10    | tcp          | 0     |
|          |              |              |       |

4. Atribua portas aos protocolos personalizados usando o comando **ip nbar port-map custom-XY {tcp|udp} {port1 port2 ...}**. Por exemplo, para corresponder no tráfego na porta TCP 8877, use o comando **ip nbar port-map custom-01 tcp 8877**.

## Classificando portas "não classificadas"

Dependendo do tráfego de rede, talvez seja necessário usar mecanismos de classificação especiais no NBAR. Assim que você classificar esse tráfego, poderá usar o PDLM personalizado e comparar os números de porta UDP e TCP com um mapa de portas personalizado.

Por padrão, os mecanismos não classificados do NBAR não estão ativados. O comando show ip nbar unclassified-port-stats retorna a seguinte mensagem de erro:

#### d11-5-7206-16# show ip nbar unclassified-port-stats

Port Statistics for unclassified packets is not turned on.

Sob circunstâncias cuidadosamente controladas, utilize o comando debug ip nbar unclassifiedport-stats para configurar o roteador para iniciar o rastreamento nas portas nas quais os pacotes devem chegar. Em seguida, use o comando **show ip nbar unsegmentado-port-stats** para verificar as informações coletadas. A saída agora exibe um histograma das portas usadas com mais freqüência.

**Observação:** antes de inserir o comando **debug**, consulte <u>Informações importantes sobre os</u> <u>comandos debug</u>. Os comandos debug ip nbar apenas devem ser habilitados em circunstâncias cuidadosamente controladas.

Se essas informações não forem suficientes, você poderá ativar o recurso de captura, que fornece uma maneira fácil de capturar rastreamentos de pacotes de novos protocolos. Use os seguintes comandos de depuração, conforme mostrado abaixo.

```
debug ip nbar filter destination_port tcp XXXX
debug ip nbar capture 200 10 10 10
```

O primeiro comando define os pacotes nos quais você está interessado na captura. O segundo comando coloca o NBAR no modo de captura. Os argumentos do comando capture são os seguintes:

- Número de bytes a capturar por pacote.
- Número de pacotes iniciais para capturar, em outras palavras, quantos pacotes capturar após o pacote SYN TCP/IP.
- Número de pacotes finais para capturar, em outras palavras, quantos pacotes no final do fluxo para o qual o espaço deve ser reservado.
- Número total de pacotes a capturar.

**Observação:** a especificação dos parâmetros de pacote inicial e final captura somente os pacotes relevantes em um fluxo longo.

Use o comando **show ip nbar capture** para exibir as informações coletadas. Por padrão, o modo de captura espera que um pacote SYN chegue e começa a capturar os pacotes nesse fluxo bidirecional.

## Bloqueando Gnutella com o PDLM personalizado

Vamos ver um exemplo de como usar o PDLM personalizado. Usamos Gnutella como o tráfego que desejamos classificar e, então, aplicamos uma política de QoS que bloqueia esse tráfego.

Gnutella usa seis portas TCP conhecidas - 6346, 6347, 6348, 6349, 6355 e 5634. Outras portas podem ser detectadas quando os pinos são recebidos. Se os usuários especificarem outras portas para uso no compartilhamento de arquivos Gnutella, você poderá adicionar essas portas à sua instrução de protocolo de correspondência personalizada.

Aqui estão as etapas para criar uma política de serviço de QoS que corresponda e descarte o tráfego Gnutella.

 Como observado acima, use o comando show ip nbar unclassification-port-stats para exibir o tráfego "não classificado" do NBAR. Se sua rede estiver transportando tráfego Gnutella, você verá uma saída semelhante à seguinte.

| Port  | Proto | # of Packets |
|-------|-------|--------------|
|       |       |              |
| 6346  | tcp   | 347679       |
| 27005 | udp   | 55043        |

2. Utilize o comando ip nbar port-map custom para definir um mapa de portas personalizado, compatível com as portas do Gnutella.

ip nbar port-map custom-02 tcp 5634 6346 6347 6348 6349 6355 Observação: atualmente, você deve usar um nome como custom-xx. Os nomes definidos pelo usuário para PDLMs personalizados serão suportados em uma próxima versão do Cisco IOS Software.

3. Use o comando show ip nbar protocol stats para confirmar correspondências na instrução personalizada.

| 2620# <b>show</b> | ip nbar protocol    | stats byte-count     |  |  |  |
|-------------------|---------------------|----------------------|--|--|--|
| FastEthernet0/0   |                     |                      |  |  |  |
| Protocol          | Input<br>Byte Count | Output<br>Byte Count |  |  |  |
| custom-02         | 43880517            | 52101266             |  |  |  |

4. Crie uma política de serviço de QoS usando os comandos do CLI de QoS modular (MQC).

Consulte <u>Utilização de Listas de Controle de Acesso e Reconhecimento de Aplicativos</u> <u>Baseados em Rede para Bloquear o Worm "Código Vermelho"</u> para obter outros comandos de configuração para bloquear o Gnutella e outros tráfegos indesejados.

## Informações Relacionadas

- <u>Recursos de suporte de QoS</u>
- <u>Suporte Técnico Cisco Systems</u>